# Solução de problemas de erro de status de failover não disponível no CUAC Advanced

### Contents

Introduction Prerequisites Requirements Componentes Utilizados Informações de Apoio Problema Solução

## Introduction

Este documento descreve como solucionar problemas do erro de status de failover "Não disponível" no Cisco Unified Attendant Console Advanced (CUAC-A) Advanced.

# Prerequisites

#### Requirements

A Cisco recomenda que você tenha conhecimento do CUAC-A.

#### **Componentes Utilizados**

Este documento não se restringe a versões de software e hardware específicas.

The information in this document was created from the devices in a specific lab environment. All of the devices used in this document started with a cleared (default) configuration. Se a rede estiver ativa, certifique-se de que você entenda o impacto potencial de qualquer comando.

## Informações de Apoio

O CUAC-A suporta alta disponibilidade nos servidores em uma implantação ativa/passiva (hot standby), com base na replicação Structured Query Language (SQL) Server e na sincronização dos objetos de banco de dados entre servidores de editor e assinante.

Uma instalação resiliente do CUAC-A é executada em dois servidores:

 Publisher - Responsável pela atividade normal. Você configura o sistema quando faz logon no CUAC-A Administration no Publisher. Por padrão, todos os operadores que usam o cliente do console Attendant estão conectados ao Publisher para configuração e roteamento de chamadas. O servidor Publisher inclui o servidor Lightweight Diretory Access Protocol (LDAP).

- Assinante O servidor passivo secundário (backup). As informações do servidor do editor são replicadas neste servidor. O Assinante executa todos os mesmos serviços que o Publicador, exceto que não usa um serviço LDAP para preencher o diretório, em vez disso, ele é replicado inteiramente do Publicador. Se o Publicador falhar, o Assinante assume, o que permite a comunicação com os clientes do Console de atendimento. Não é possível alterar a configuração por meio do servidor do Assinante. No Assinante, você pode:
- Defina os níveis de registro.
- Monitore a replicação e execute relatórios.

Esses componentes são instalados em ambas as máquinas de servidor:

- Servidor BLF Responsável por todas as informações de BLF e atividade de chamada.
- Cisco Unified Presence Server Responsável pelas informações de presença.

Os dois servidores são vinculados por meio do Apache Ative Message Queuing (Ative MQ), um agente de mensagens de código aberto. Quando você atualiza a configuração do sistema e do usuário no Publisher, todas as alterações são enviadas ao Assinante em tempo real. Se o Publicador falhar, os aplicativos do cliente do Console de Atendimento automaticamente fazem logoff e oferecem aos usuários a opção de continuar conectados ao Assinante.

O Apache Ative MQ também é usado para sincronização em tempo real do operador e para a disponibilidade da fila. Também permite que o Editor e o Assinante detectem se o outro falhou.

Tip: Consulte o guia de administração do CUAC-A para obter mais detalhes.

## Problema

Se você fizer login no nó do editor e navegar até CUAC-A Administration > Engineering > Service Management, e selecionar o botão ao lado do serviço Cisco Unified Attendant Server no editor, esse status será visto:

Status de failover do editor: Normal

Status de failover do assinante: Não disponível

| 0                                        | 100                                   | 0                      | 1             | 00     |
|------------------------------------------|---------------------------------------|------------------------|---------------|--------|
| Active Call(s):                          |                                       | Logged In Operator(s): |               |        |
|                                          | 0                                     |                        | 0             |        |
| erver Status                             |                                       |                        |               |        |
| -BLF Plug-in<br>Connected                | Configuration Database -<br>Connected | Connected              | e Network     | nected |
| esilience Status                         |                                       |                        |               |        |
|                                          |                                       |                        |               |        |
| - Inter Server Communicatio<br>Connected | n Status Publish                      | Normal                 | Not Available | e e    |
|                                          |                                       |                        |               | -      |

Se você fizer login no nó do assinante e navegar até CUAC-A Administration > Engineering > Service Management, e selecionar o botão ao lado do serviço Cisco Unified Attendant Server, estas mensagens serão exibidas:

Status de failover do editor: Não disponível

| Status de failover do assinante: Norma |
|----------------------------------------|
|----------------------------------------|

| Active Call(s):                        | 100            | 0                       | 100                                 |
|----------------------------------------|----------------|-------------------------|-------------------------------------|
| erver Status                           | 0              | ase clogging Database - | 0                                   |
| Connected esilience Status             | Connected      | Connected               | Connected                           |
| Inter Server Communicat<br>Not Availab | ion Status Pul | Not Available           | ibscriber Failover Status<br>Normal |

Sempre que você vir esse comportamento, isso não significa que a replicação está configurada incorretamente, mas que pode haver um problema com o componente de terceiros Ative MQ. Como você sabe, esse serviço vincula os servidores do editor e do assinante e é usado para sincronização em tempo real.

A mensagem "**Not available**" não significa que há algo errado, mas que a conexão entre os dois nós não foi estabelecida corretamente e eles não sabem o status um do outro.

## Solução

Etapa 1. Navegue até **CUAC-A Administration > Engineering > Service Management** e pare todos os serviços CUAC-A.

- Cisco Unified Attendant Server
- Plug-in BLF do Cisco Unified Attendant
- Plug-in LDAP do Cisco Unified Attendant
- Plug-in do Cisco Unified Attendant Presence

Etapa 2. Acesse o Windows Server onde o servidor CUAC-A está hospedado e, na barra de pesquisa, digite **Services**.

Etapa 3. Pare o serviço AtiveMQ.

Etapa 4. Localize e renomeie o diretório C:\Apache\ActiveMQ\data\static-broker2\kahadb para uma pasta chamada kahadbolddata.

Confirme se não existe nenhuma pasta com o nome kahadb no local acima.

Etapa 5. Inicie o serviço AtiveMQ.

Etapa 6. Inicie todos os serviços CUAC-A.

Passo 7. Quando todos os serviços são iniciados, o diretório **kahadb** é recriado e a conexão AtiveMQ é restabelecida, o que permite que o sistema exiba o Status de failover correto.

**Note**: Esse processo precisa ser executado em ambos os servidores, o editor e o assinante do CUAC-A.

Tip: Para obter mais informações, consulte o bug da Cisco ID CSCvx54780.